#### Карта меню Стр. 1 из 4

# Карта меню

## Список меню

| Устройство                                  | Γ |
|---------------------------------------------|---|
| Настройки                                   | Ν |
| Уведомления                                 | E |
| Списки групп                                | H |
| Типы предупреждений                         | K |
| Описание логики антиспама                   | 2 |
| Подавление дублирующихся                    | V |
| предупредлений                              | ) |
| Управление энергопотреблением               | F |
| Сведения переданы в Lexmark                 | H |
| Спец. возможности                           | F |
| Восстановить заводские настройки по         | F |
| умолчанию                                   | F |
| Обслуживание                                |   |
| Видимые значки начального экрана            |   |
| Обновление микропрограммного<br>обеспечения |   |
| О принтере                                  |   |

### Печать Макет Выходная обработка Настройка Качество Учет заданий Изображение XPS PDF HTML PostScript PCL PPDS

Факс

#### Настройка закладки

Добавить закладку Добавить папку Удалить

#### Бумага

Конфигурация лотка Настройка материала для печати Конфигурация выходного лотка

#### Копировать

Параметры копирования по умолчанию

Параметры факса - Общие Настройка режима "Сервер факсов" Настр Параметры Т.38 Почть Параметры VoIP Настр Параметры SIP Параметры Н.323 Титульная страница факса Параметры передачи факсов Параметры приема факсов Параметры журнала факсов

#### Электронная почта

Параметры эл. почты по умолчанию Настройка электронной почты Настройка Web Link

#### FTP

Параметры FTP по умолчанию

# Карта меню Стр. 2 из 4

| Сеть/Порты                                                                                                    | Накопитель USB           | Безопасность                                                                                                    | Отчеты                                                                                                    |
|----------------------------------------------------------------------------------------------------|--------------------------|----------------------------------------------------------------------------------------------------|----------------------------------------------------------------------------------------------------|
| Обзор сети<br>Беспроводная связь<br>AirPrint<br>Печать Direct Wi-Fi<br>Ethernet<br>TCP/IP<br>IPv6<br>SNMP<br>IPSec<br>Конфигурацию LPD<br>HTTP/FTP | Печать с флэш-накопителя | Методы входа<br>Управление сертификатами<br>Доступ к порту TCP/IP<br>График устройств USB<br>Журнал проверки безопас-<br>ности<br>Ограничения входа в систему<br>Конфиденциальная печать<br>Шифрование диска<br>Очистка временных файлов<br>данных | Страница настроек<br>меню<br>Устройство<br>Печать<br>Коды быстрого<br>доступа<br>Сеть<br>Сводка журнала<br>событий |
| ThinPrint                                                                                                    |                          | Разное                                                                                                    |                                                                                                    |
| порт USB                                                                                                    |                          |                                                                                                    |                                                                                                    |
| Параллельный [x]                                                                                                    |                          |                                                                                                    |                                                                                                    |
| Последовательный                                                                                                    |                          |                                                                                                    |                                                                                                    |

# Использование панели управления

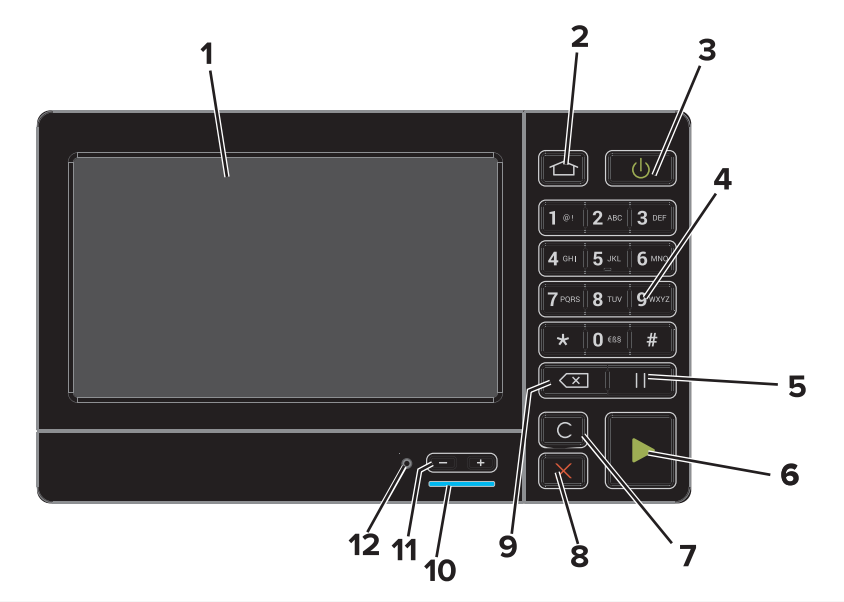

|   | Использовать             | Назначение                                                                                                    |
|---|--------------------------|----------------------------------------------------------------------------------------------------|
| 1 | Отобразить               | <ul> <li>Просмотр сообщений о состоянии принтера и ошибках.</li> <li>Настройка и работа с принтером.</li> </ul>                                              |
| 2 | Кнопка "Начальный экран" | Возврат к начальному экрану.                                                                                                    |
| 3 | Клавиша питания          | Включение или отключение принтера. <ul> <li>Включение или отключение принтера.</li> <li>Перевод принтера из спящего режима или режима гибернации.</li> </ul> |
| 4 | Клавиатура               | Ввод чисел или символов на принтере.                                                                                                    |
| 5 | Кнопка паузы             | Двухсекундная пауза при наборе номера факса.                                                                                                    |
| 6 | Кнопка "Пуск"            | Запуск задания в зависимости от выбранного режима.                                                                                                    |

|    | Использовать                         | Назначение                                                                                                    |
|----|--------------------------------------|----------------------------------------------------------------------------------------------------|
| 7  | Кнопка "Очистить все" или<br>"Сброс" | Восстановление значений параметров по умолчанию таких функций, как копирование, отправка факсов и сканирование. |
| 8  | Кнопка "Стоп" или "Отменить"         | Остановка текущего задания.                                                                                     |
| 9  | Кнопка "Назад"                       | Возврат к предыдущему экрану.                                                                                   |
| 10 | Световой индикатор                   | Проверка состояния принтера. Подробнее см. в разделе "Значения цветов индикаторов".                             |
| 11 | Клавиши уровня громкости             | Регулировка уровня громкости гарнитуры или динамиков.                                                           |
| 12 | Порт для гарнитуры или<br>динамиков  | Подключение гарнитуры или динамиков.                                                                            |

## Цветовое обозначение световых индикаторов

| Световой индикатор | Состояние принтера                                                |
|--------------------|-------------------------------------------------------------------|
| Выкл.              | Принтер отключен или находится в режиме гибернации.               |
| Синий              | Принтер находится в состоянии готовности или обрабатывает данные. |
| Красный            | Требуется вмешательство пользователя.                             |

## Использование начального экрана

Когда принтер выключен, на дисплее отображается начальный экран. Кнопки и значки на начальном экране позволяют инициировать различные действия.

**Примечание.** Ваш начальный экран может отличаться в зависимости от пользовательских параметров настройки экрана, административной настройки и активных встроенных решений.

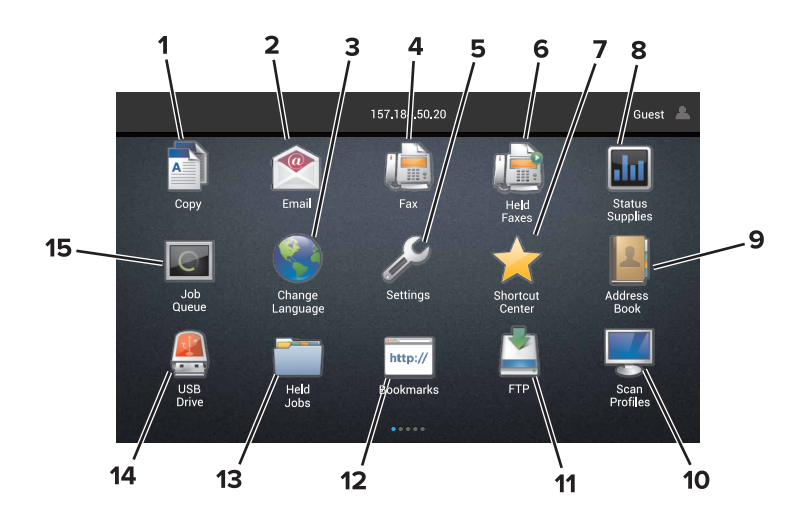

| Нажмите |                        | Назначение                                             |
|---------|------------------------|--------------------------------------------------------|
| 1       | Изменить язык          | Изменение языка дисплея принтера.                      |
| 2       | Копировать             | Выполнение копирования.                                |
| 3       | Управление документами | Доступ к отложенным заданиям, закладкам и приложениям. |
| 4       | Факс                   | Отправка факса.                                        |

| Стр. 4 из 4 | ł |
|-------------|---|
|-------------|---|

| Нажмите |                                        | Назначение                                                                                                    |
|---------|----------------------------------------|----------------------------------------------------------------------------------------------------|
| 5       | порт USB                               | Просмотр, выбор или печать фотографий и документов с флеш-диска.                                                                                                    |
| 6       | Электронная почта                      | Отправка эл. почты.                                                                                                    |
| 7       | Профили сканирования                   | Сканирование документов с сохранением на компьютер.                                                                                                    |
| 8       | FTP                                    | Сканирование документов с сохранением на FTP-сервер.                                                                                                    |
| 9       | Профили приложений                     | Доступ к профилям и приложениям.                                                                                                    |
| 10      | Блокировка устройства                  | Блокировка доступа пользователей к любым функциям принтера с начального экрана.                                                                                                    |
| 11      | Очередь заданий                        | Отображение всех текущих заданий печати.<br>Примечание. Этот параметр можно также открыть, коснувшись верхней части<br>начального экрана.                                                                                                    |
| 12      | Отложенные факси-<br>мильные сообщения | Отображение всех текущих отложенных заданий факса.                                                                                                    |
| 13      | Параметры                              | Доступ к меню принтера.<br>Примечание. Не забудьте активировать меню принтера. В окне встроенного веб-<br>сервера выберите Параметры > Устройство > Обслуживание > Меню конфигу-<br>рации > Меню панели > Вкл.                                                                                                    |
| 14      | Состояние расходных<br>материалов      | <ul> <li>Отображение предупреждений принтера или сообщений об ошибке каждый раз, когда требуется вмешательство пользователя для продолжения обработки задания на принтере.</li> <li>Просмотр дополнительных сведений по предупреждениям принтера или сообщениям об ошибках, в том числе о том, как закрыть сообщения.</li> <li>Примечание. Этот параметр можно также открыть, коснувшись верхней части начального экрана.</li> </ul> |
| 15      | Коды быстрого доступа                  | Работа с кодами быстрого доступа.                                                                                                    |

# Функции

| Функция                                                                                     | Описание                                                                                                    |
|---------------------------------------------------------------------------------------------|----------------------------------------------------------------------------------------------------|
| Строка меню<br>Пример:                                                                      | В верхней части каждого экрана отображается путь по меню. Эта функция показывает путь, который ведет к текущему пункту меню.                                                       |
| <u>Параметры</u> > <u>Копировать</u> > <u>Параметры</u><br>копирования по умолчанию > Число | Для возврата к предыдущему меню следует нажать соответствующее подчер-<br>кнутое слово.                                                                                            |
| копий                                                                                       | Перед возвратом к предыдущему меню убедитесь, что изменения сохранены.                                                                                                    |
|                                                                                             | Текущий экран на пути по меню не подчеркнут.                                                                                                    |
|                                                                                             | Примечание. Данная функция появляется только на экране меню параметров.                                                                                                    |
| Предупреждение                                                                              | Если возникло состояние ошибки, отображается этот значок. Коснитесь верхней части начального экрана для просмотра сообщения об ошибке.                                             |
| Панель уведомлений                                                                          | Отображение текущего состояния принтера, сообщений и заданий.                                                                                                    |
| IP-адрес принтера<br>Пример: 123.123.123.123                                                | IP-адрес принтера указан в верхней части начального экрана. IP-адрес исполь-<br>зуется для доступа к встроенному веб-серверу и для дистанционной настройки<br>параметров принтера. |